## SAJ – PG - ESTATÍSTICAS

A Secretaria da Primeira Instância, entendendo ser conveniente divulgar as funcionalidades oferecidas pelo sistema SAJ-PG5 e SAJ-EST, demonstra abaixo algumas peculiaridades inseridas no módulo de gestão do sistema, para auxiliar as Unidades nos controles estatísticos.

Partindo-se da Intranet, através do Acesso Rápido e informações para Servidores, ao clicar no ícone "SAJPG" (figura 1), você será deslocado para uma nova janela (figura 2), com as consultas disponibilizadas no módulo estatístico.

| Figura I                               | and the second second se | The second second second second second second second second second second second second second second second s |     |
|----------------------------------------|----------------------------------------------------------------------------------------------------|----------------------------------------------------------------------------------------------------|-----|
| ← ⊖ = http://intranet.tjsp.jus.br/     | de Justiça de São P ×                                                                                                    |                                                                                                    | ★ 🛱 |
|                                        | Presidente                                                                                                    | » Clipping                                                                                                    | ^   |
| [VER MAIS]                             |                                                                                                    | » Comarcas e Varas                                                                                             |     |
| COMUNICADOS                            | Acesso Rápido                                                                                                    | » Competência Territorial da Capital                                                                           |     |
|                                        | Informações para Magistrados                                                                                                    | » Comunicados                                                                                                  |     |
|                                        | Selecione                                                                                                    | <ul> <li>Comitê Gestor de Orçamento e de</li> </ul>                                                            |     |
| 17/07/2015 COMUNICADO CG Nº 883/2015.  | Informações para Servidores                                                                                                    | Priorização do Primeiro Grau                                                                                   |     |
|                                        | Selecione                                                                                                    | <ul> <li>Consulta Dados do Advogado (OAB)</li> </ul>                                                           |     |
| [VER MAIS]                             | - Avaliação de Desempenho                                                                                                    | » Depre - Precatórios                                                                                          |     |
| Frank and                              | - Banco de Talentos                                                                                                    | » Diário da Justiça Eletrônico                                                                                 |     |
| DICIONÁRIO ONLINE                      | - Campanna Socioambiental<br>- Escola dos Servidores                                                                                                    | » Downloads                                                                                                    |     |
|                                        | - Folha de Pagamento                                                                                                    | » EIUS                                                                                                    |     |
| La Dicionario online de Portugues      | - Formulário - Diárias de funcionários     - Interessados à Vaga de Assistente Iudiciário                                                                                                    | » Elwarde Deserved de Techelhe                                                                                 |     |
| DicionárioWeb                          | - Manual de limpeza de disco e otimização de                                                                                                    | » Fluxos de Processos de Trabalho                                                                              |     |
| Michaelis (UOL)                        | computador                                                                                                    | » Help Desk                                                                                                    |     |
|                                        | - MD - Mandado de Levantamento Judicial     - Modelo de reembolso de livros e material lúdico -                                                                                                    | » Minuto Digital                                                                                               |     |
| LEGISLAÇAO                             | Servidores                                                                                                    | » Notícias                                                                                                    |     |
| Presidência da República Federativa    | - Mov Jud Web                                                                                                    | » Planejamento Estratégico                                                                                     |     |
| ALESP - Assembléia Legislativa do Esta | - Processo de Remoção                                                                                                    | » Portal do Servidor                                                                                           |     |
| São Paulo                              | CL - Progressão de Grau/Promoção                                                                                                    | » Servico Psicossocial Clínico                                                                                 |     |
|                                        |                                                                                                    | a » Sistemas                                                                                                   |     |
| COMARCAS E VARAS                       | - SAJ Administrativo                                                                                                    |                                                                                                    |     |
|                                        | 2 - Suporte SAJ                                                                                                    | > WIKIT2                                                                                                    |     |
| +++ Andradina - SAF e JECC +++         | 20/10/2015 » Audiência de custódia e o direito                                                                                                    | de                                                                                                    |     |
|                                        | defesa                                                                                                    |                                                                                                    | ~   |

Figura 2 (clicar em Estatísticas)

| 😑 💿 — http://internet.lpp.jus.be/Services/SA/196/Defa: JP - G 🛛 — Tribunel de Austice de São P X                                               |                                                                   |
|----------------------------------------------------------------------------------------------------|-------------------------------------------------------------------|
| Tribunal de Justiça                                                                                                    |                                                                   |
|                                                                                                    | Pesquisar Q                                                       |
| 100 Correio Distrónico                                                                                                    | o 😫 Cuvidoria 😡 Dividas Frequentes 🕒 SC 📇 Napa do Site 🔛 Internet |
| ADVOGADO CIDADÃO MAGISTRADO                                                                                                    | SERVIDOR ADMINISTRAÇÃO INSTITUCIONAL                              |
| Pigina Inicial > Intranet > SAJ PG - Apresentação                                                                                              |                                                                   |
| IN TRANET                                                                                                    |                                                                   |
|                                                                                                    | CARA CORDE                                                        |
| SAJ - PG - APRESENTAÇÃO                                                                                                    | January and an                                                    |
| O SAJPG - Primeiro Grau é um avarcado sistema de informações                                                                                   | Apresentação                                                      |
| processos em tramitação no primeiro grau de jurisdição e Juizados Especi                                                                       | sais. > Administração Sistema                                     |
| Ele simplifica as tarefas diárias, agilizando todos os procedimentos e                                                                         | de forma completa, abrangente e                                   |
| Diamenie Segura.                                                                                                    | > Catório                                                         |
| Como diferencial, -o sistema oferece recursos para a virtualização<br>manipulação dos autos digitais, que reduzem drasticamente o trámite de r | de qual processo e » Central de Centoles                          |
| chamado "processo virtual".                                                                                                    | > Central de Mandadore                                            |
| Conheça os módulos que compõem a solução por meio do menu à direita                                                                            | * Consultas                                                       |
|                                                                                                    | > Contadoria                                                      |
|                                                                                                    | ➤ Estatisticaes                                                   |
|                                                                                                    | > Execução (Piscal Vitual                                         |
|                                                                                                    | > intrações Penais                                                |
|                                                                                                    | <ul> <li>Encourses Friedmittings</li> </ul>                       |

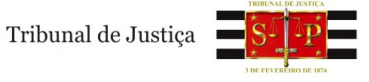

Este módulo possibilita a emissão de diversos relatórios referentes aos dados e à tramitação dos processos.

Proporciona subsídios concretos e reais aos administradores do Poder Judiciário para a elaboração do planejamento e a tomada de decisão quanto aos rumos a serem adotados para a prestação jurisdicional e o gerenciamento da justiça. Ao permitir a avaliação da situação e do tempo de tramitação dos processos, estimula a análise crítica institucional e o combate aos pontos mais delicados dos serviços judiciais, oferecendo suporte para a otimização e melhoria desses serviços.

### Movimentações

Permite extrair relatórios contendo entre outros:

- O tempo médio em dias para prolação de sentenças (obtido pelo cálculo médio do tempo entre a distribuição do processo e a sentença);

- A quantidade de processos em andamento sem movimentação há mais de 30, 60, 90 e 180 dias;

- A quantidade de processos por situação (em andamento, suspenso, arquivado, arquivado administrativamente, em grau de recurso etc.);

- A quantidade de distribuições ocorridas por vara em determinado período;

- A quantidade de processos em andamento, agrupados por procedimento e ano de distribuição.
- Tempo Médio de Sentença
- Processos sem Movimentação
- Totalizador de Movimentações
- Totalizador de Distribuições
- Totalizador de Movimentações

### Prazos

Oferece relatórios que permitem controlar os prazos de cartas, movimentações, cargas e pendências do processo, listando entre outras informações a quantidade de processos com prazos vencidos há mais de 15, 30, 60 e 90 dias, listados por tipo de pendência (concluso para despacho, aguardando razões, aguardando o pagamento de custas etc.).

- Prazos de Movimentações Vencidas
- Cartas e Juntadas com Prazo Vencido

## Estatísticos

Oferece entre outras informações

- O número de mandados pendentes de cumprimento há mais de 15, 30, 60 e 90 dias, listados por oficial de justiça.
- O total de audiências agendadas, pessoas ouvidas e acordos realizados, por tipo de audiência;

- A data da audiência mais longínqua e a quantidade de audiências organizadas por tipo de audiência e situação.

- Permite controlar os processos em carga por local e por prazo, apresentando, por exemplo, os processos em carga com determinado local há mais de 15, 30, 60 e 90 dias.

- Audiência
- Carga
- Situacional

### Gerenciais

Fornece um panorama estatístico da vara, listando entre outros:

- A quantidade de processos em andamento;
- A quantidade de processos distribuídos por período;
- A quantidade de sentenças proferidas no ano corrente;
- O tempo médio de tramitação;
- A taxa de congestionamento;
- A taxa de processos julgados em relação aos processos entrados.
- Gerencial da Vara
- Produtividade do Magistrado
- Produtividade Média do Magistrado
- Movimento Forense
- Movimentações por Usuário
- Documentos emitidos por Usuário

Além do fornecimento dos relatórios, o SAJ-PG5 possui a funcionalidade de exportação dos dados consultados, para planilha Excel, possibilitando ao usuário classificar de acordo com seus critérios, excluir ou acrescentar linhas, colunas, etc.

Outro ponto que auxilia nas pesquisas é a funcionalidade de configuração das colunas a serem exibidas (em algumas consultas). No exemplo abaixo temos as colunas:

# Processo - Segredo - Classe - Vara - Situação

| LIS | sta de processos Udados do processo                                   |     |         |   |                                        |                                                  |              |  |
|-----|-----------------------------------------------------------------------|-----|---------|---|----------------------------------------|--------------------------------------------------|--------------|--|
| E   | Estilo da consulta. Padrão 💿 🕞 💺 🖉 📓 🗐 🧭                              |     |         |   |                                        |                                                  |              |  |
| (   | Dados da Pes 🛆                                                        |     |         |   |                                        |                                                  |              |  |
| Pr  | ocesso                                                                | ▼ ▼ | Segredo | • | Classe                                 | Vara 💌                                           | Situação ·   |  |
| Ξ   | Dados da Pessoa : BANCO DO BRASIL S A (1)                             |     |         |   |                                        |                                                  |              |  |
|     | 0704573-27.2006.8.26.0100                                             |     |         |   | Procedimento do Juizado Especial Cível | Juizado Especial Cível Anexo Mackenzie           | Extinto      |  |
| Ξ   | Dados da Pessoa : BANCO DO BRASIL S/A - CNPJ: 00.000.000/0001-91 (14) |     |         |   |                                        |                                                  |              |  |
|     | 0016422-56.2010.8.26.0016                                             |     |         |   | Procedimento do Juizado Especial Cível | Vara do Juizado Itinerante Permanente            | Em andamento |  |
|     | 0016773-29.2010.8.26.0016                                             |     |         |   | Procedimento do Juizado Especial Cível | 1ª Vara do Juizado Especial Cível -<br>Vergueiro | Em andamento |  |

Podemos incluir ou excluir colunas clicando com o botão direito sobre a faixa marrom, conforme exemplo abaixo: Estilo da consulta: Padrão 💽 🕞 🌿 🖉 🗊 🧭

| Dados da Pes 🔺 |                                                      |                    |                         |                                   |                     |           |  |
|----------------|------------------------------------------------------|--------------------|-------------------------|-----------------------------------|---------------------|-----------|--|
| Pr             | ocesso 🗸 🔽                                           | Segredo 💌          | Classe                  | Ordem Ascendente                  | <b>•</b>            | Situação  |  |
| E              | Dados da Pessoa : BANCO DO BRASIL S A (1)            |                    |                         | Ordem Descendente                 |                     |           |  |
|                | 0704573-27.2006.8.26.0100                            |                    | Procedimento do Juizado |                                   | vel Anexo Mackenzie | Extinto   |  |
| 3              | Dados da Pessoa : BANCO DO BRASIL S/A - CNPJ: 00.000 | ).000/0001-91 (14) |                         | Agrupar por esta coluna           |                     |           |  |
|                | 0016422-56.2010.8.26.0016                            |                    | Procedimento do Juizado | Remover esta coluna               | erante Permanente   | Em andarr |  |
|                | 0016773-29.2010.8.26.0016                            |                    | Procedimento do Juizado | Configurar Colunas                | special Cível -     | Em andarr |  |
|                |                                                      |                    |                         | All-Louisets A                    |                     |           |  |
|                | 0016771-59.2010.8.26.0016                            |                    | Procedimento do Juizado | Melhor Tamanho                    | Especial Cível -    | Em andarr |  |
|                | 0016682-36.2010.8.26.0016                            |                    | Procedimento do Juizado | Melhor Tamanho (Todas as Colunas) | Especial Cível -    | Em andarr |  |

| Configurar Colunas          | × |
|-----------------------------|---|
| Cód. Classe                 | ^ |
| Cód. Foro                   |   |
| Cód. Processo               |   |
| Cód. Situação               |   |
| Cód. Tipo Distrib.          |   |
| Cód. Vara                   |   |
| Dados da Pessoa             |   |
| Data da distribuição        | - |
| Data da última movimentação |   |
| Foro                        |   |
| Hora da distribuição        | ~ |

E ainda, pode-se ordenar por coluna clicando e arrastando determinada coluna até o campo acima da faixa marrom, como no exemplo abaixo:

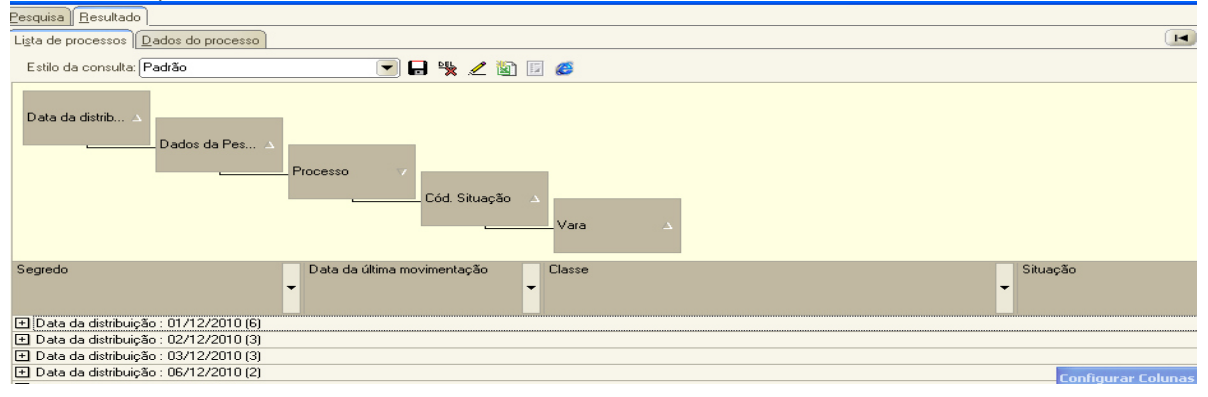

Tribunal de Justiça

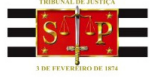

1.4